## INSTRUKCJA REJESTRACJI ZAWODNIKÓW

Wejść na stronę <u>http://wom.entretiming.pl/zaloguj.php</u>

Podać login i hasło i kliknąć "Zaloguj się"

| Login       |             |  |
|-------------|-------------|--|
| bemowogim81 |             |  |
| Hasło       |             |  |
|             |             |  |
|             | Zaloguj się |  |
|             |             |  |
|             |             |  |
|             |             |  |
|             |             |  |

Po zalogowaniu po lewej stronie widać dostępne do rejestracji zawody. Należy najechać na nie i kliknąć.

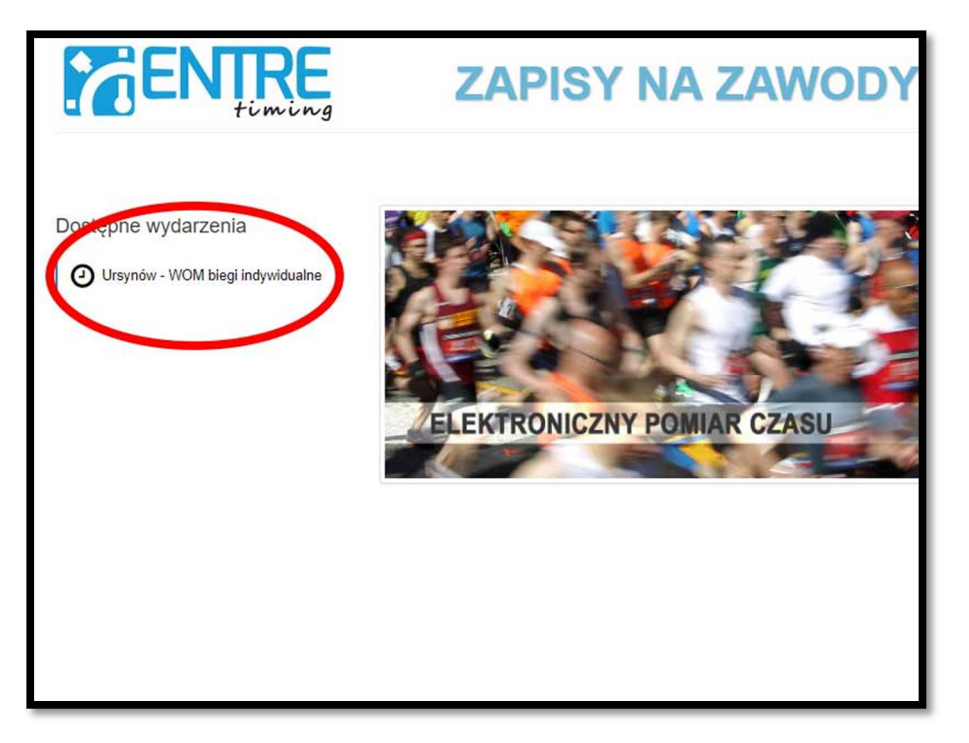

Po wybraniu zawodów pojawia się ekran, na którym widać:

- termin zamknięcia rejestracji do zawodów;
- login (przydatne dla weryfikacji dla osób, które posiadają kilka loginów i rejestrują kilka szkół);
- listę biegów.

Z listy biegów widocznych po lewej stronie należy wybrać bieg, do którego chcemy zarejestrować zawodników, np. 1000m chłopców – szkoła podstawowa rocznik 2005, a następnie kliknąć zielony klawisz "Dodaj pierwszego uczestnika"

| Zapisy » Zapisy na wydarzenie                                                                              |                                                                                                    | zbłogowano jako: ursynowsp150 – Wyloguj się                 |
|----------------------------------------------------------------------------------------------------|----------------------------------------------------------------------------------------------------|-------------------------------------------------------------|
| esestracja i edycja danych uczestniko                                                                      | w jest możliwa do 2017-09-16 20.00.00.                                                                                  | Twój login                                                  |
| 1000 m chłopców<br>- szkoła podstawowa rocznik 2005<br>1000 m chłopców<br>- szkoła podstawowa rocznik 2006 | Cermin zak<br>Uczestnicy wydarzenia Ursynów - Wo<br>indywidualne<br>1000 m chłopców<br>- szkoła podstawowa rocznik 2005 | Cończenia zapisów<br>OM biegi + Dodaj pierwszego uczestnika |
| 1000 m dziewcząt<br>- gimnazjum rocznik 2002                                                               | Brak uczestnik                                                                                                    | ów w wybranej kategorii                                     |
| 1000 m dziewcząt<br>- gimnazjum rocznik 2003                                                               | + Dodaj pier                                                                                                    | rwszego uczestnika                                          |
| 1000 m dziewcząt<br>- szkoła podstawowa rocznik 2004                                                       |                                                                                                    |                                                             |
| 1000 m dziewcząt<br>- szkoły średnie                                                                       |                                                                                                    |                                                             |
| 1500 m chłopców<br>- gimnazjum rocznik 2002                                                                | lista biegów                                                                                                    |                                                             |
| 1500 m chłopców<br>- gimnazjum rocznik 2003                                                                |                                                                                                    |                                                             |
| 1500 m chłopców<br>- szkoła podstawowa rocznik 2004                                                        |                                                                                                    |                                                             |
| 1500 m chłopców<br>- szkoły średnie                                                                        |                                                                                                    |                                                             |
| 2000 m dziewcząt<br>- szkoły średnie                                                                       |                                                                                                    |                                                             |
| 2000 11 1                                                                                                  |                                                                                                    |                                                             |

Otwiera się okno do wprowadzania danych uczestnika.

Dla przyspieszenia wpisywania danych można wpisywać wszystko z małej litery (wszystkie teksty zostaną przy zapisie skonwertowane na wielkie litery), używać klawisza "Tab" do przechodzenia do kolejnych pól, "Enter" do zapisania danych.

Po wpisaniu danych zawodnika należy kliknąć niebieski klawisz "Zapisz"

| apisy » Zapisy na wydarzenie                         | Za                                                                    |
|------------------------------------------------------|-----------------------------------------------------------------------|
| 1000 m chłopców<br>- szkoła podstawowa rocznik 2005  | Dodawanie uczestnika                                                  |
| 1000 m chłopców<br>- szkoła podstawowa rocznik 2006  | Kategoria zawodów<br>1000 m chłopców - szkoła podstawowa rocznik 2005 |
| 1000 m dziewcząt                                     | Imię                                                                  |
| gimnazjum rocznik 2002                               | Nazwisko                                                              |
| gimnazjum rocznik 2003                               | Kowalski                                                              |
| 1000 m dziewcząt<br>- szkoła podstawowa rocznik 2004 | Płeć<br>Mężczyzna                                                     |
| 1000 m dziewcząt                                     | Rok urodzenia                                                         |
| szkoły średnie                                       | 2005                                                                  |
| 1500 m chłopców                                      | Szkoła                                                                |
| gimnazjum rocznik 2002                               | SP150                                                                 |
| 1500 m chłopców                                      |                                                                       |
| - gimnazjum rocznik 2003                             | Zapisz                                                                |
| 1500 m chłopców                                      |                                                                       |
| - szkoła podstawowa rocznik 2004                     |                                                                       |
| 1500 m chlonców                                      |                                                                       |

Po zapisaniu danych zawodnika pojawiają się jego dane na liście i można dodać kolejnego zawodnika klikając "Dodaj uczestnika".

Jeśli nastąpi pomyłka przy wpisywaniu zawodnika należy kliknąć zielona ikonę edycji danych zawodnika, która znajduje się po prawej stronie danych zawodnika.

Aby zastąpić zawodnika innym zawodnikiem należy edytować dane zastępowanego zawodnika i wpisać dane tego, który go zastępuje.

| na wydarzenie                |                                          |                |                  | Zalogowano ja | ko: Iwona Zielińska-Mró | oz 🖙 Wyloguj się |
|------------------------------|------------------------------------------|----------------|------------------|---------------|-------------------------|------------------|
| i edycja danych uczestnik    | ów jest możliwa do 2017-10-04 20:0       | 0.00.          |                  |               |                         |                  |
| pców<br>stawowa rocznik 2005 | Uczestnicy wyda<br>1000 m chłopców       | rzenia WOM tes | t                |               | + D                     | odaj uczestnika  |
| ców                          | <ul> <li>szkoła podstawowa re</li> </ul> | ocznik 2005    |                  |               |                         |                  |
| tawowa rocznik 2006          | Usoba 👔                                  | IF Rok IE      | 17 Pieć 11       |               | 17 Szkola 1             |                  |
| vcząt                        |                                          |                |                  |               |                         |                  |
| ocznik 2002                  | KOWALSKI JAN                             | 2005           | Mężczyzna        | SP150         |                         |                  |
| cząt                         |                                          |                |                  |               |                         |                  |
| ocznik 2003                  |                                          |                | + Dodaj uczestni | ika           |                         |                  |
| rcząt                        |                                          |                |                  |               |                         |                  |
| tawowa rocznik 2004          |                                          |                |                  |               |                         |                  |
| cząt                         |                                          |                |                  |               |                         |                  |
| lie                          |                                          |                |                  | edycja        | danych zawoo            | dnika            |
| ców                          |                                          |                |                  |               |                         |                  |
| ocznik 2002                  |                                          |                |                  |               |                         |                  |
| ców                          |                                          |                |                  |               |                         |                  |
| ocznik 2003                  |                                          |                |                  |               |                         |                  |
| ców                          |                                          |                |                  |               |                         |                  |
| ławowa rocznik 2004          |                                          |                |                  |               |                         |                  |
| ców                          |                                          |                |                  |               |                         |                  |
|                              |                                          |                |                  |               |                         |                  |

Nie można usuwać danych zawodnika.

Po wprowadzeniu danych zawodników widzimy kompletną listę startową na danym dystansie.

| ców<br>awowa rocznik 2005 | Uczestnicy wydarzenia WOM test   |          |           |            |   |  |  |
|---------------------------|----------------------------------|----------|-----------|------------|---|--|--|
| ów                        | - szkoła podstawowa rocznik 2005 |          |           |            |   |  |  |
| wowa rocznik 2006         | F Osoba E                        | IF Rok E | IF Pleć E | 📳 Szkola 🔢 |   |  |  |
| ząt<br>cznik 2002         | MALINOWSKI DAMIAN                | 2005     | Mężczyzna | SP150      |   |  |  |
| ząt<br>cznik 2003         | POWSINOGA MARIAN                 | 2005     | Męzczyzna | SP150      | P |  |  |
| ząt                       | SZYBKI KSAWERY                   | 2005     | Meżczyzna | SP150      |   |  |  |
| ząt                       | 74) OGA WAI EBY                  | 2005     | Materuma  | \$9150     |   |  |  |
| e<br>ów                   |                                  | 2005     | męzczyzna | 36.130     |   |  |  |
| cznik 2002                | SZOŁOWSKI FILIP                  | 2005     | Mężczyzna | SP150      | ø |  |  |
| cznik 2003                | MADEJ ŁUKASZ                     | 2005     | Męźczyzna | SP150      | ø |  |  |
| ów<br>wowa rocznik 2004   | NIEWIADOMSKI MARIUSZ             | 2005     | Mężczyzna | SP150      | ø |  |  |
| ów<br>a                   | FIJAŁKOWSKI ROBERT               | 2005     | Mężczyzna | SP150      |   |  |  |
| ząt<br>e                  | NOWAK MARCIN                     | 2005     | Mężczyzna | SP150      |   |  |  |
| bw<br>e                   | KOWALSKI JAN                     | 2005     | Mężczyzna | SP150      |   |  |  |
| at                        | -                                |          |           |            |   |  |  |

Aby wprowadzić dane do kolejnego biegu należy wybrać z menu po lewej stronie odpowiedni bieg.

Wprowadzanie danych można wykonać etapami. W każdej chwili można przerwać pracę i wylogować się z systemu. Po ponownym zalogowaniu się można kontynuować dodawanie zawodników.